## **Billing Telemedicine**

- 1. Double-click on the client's appointment
- 2. On the Edit Appointment screen, click on the Patient tab
- 3. You will look to see if **Insurance 1** is written in UPPERCASE or lowercase and select the corresponding billing **Primary Code** that is listed as UPPERCASE or lowercase on the **Appointment** tab.
- 4. By selecting the UPPERCASE or lowercase billing **Primary Code**, you are ensuring that the correct location code and modifiers are populated for your client's particular insurance company's telemedicine billing requirements.
- 5. It is important that you check the **Patient** tab each and every time you bill a session, as teletherapy location codes and modifiers are constantly changing.

| E | Edit Appointm | nent        |                       |         |                   |               |         |  |
|---|---------------|-------------|-----------------------|---------|-------------------|---------------|---------|--|
|   | Appointment   | Recurrence  | Other De 2            | Patient | Past/Future Appts | Conflicts (0) | History |  |
|   | Home Email    | ic <i>)</i> | homeemail@noemail.com |         | Auth 1 (Visits)   |               |         |  |
|   | Work Email    |             |                       |         | Auth 2 (Visits)   |               |         |  |

| lit Appointment ×                                                                                                    |                      |                                                                                                    |                                                                                                    |                                                                                                    | × Edit Appoint               | Edit Appointment                                       |                                                                         |                                                           |                    |                         |               |         |   |     |     |
|----------------------------------------------------------------------------------------------------|----------------------|----------------------------------------------------------------------------------------------------|----------------------------------------------------------------------------------------------------|----------------------------------------------------------------------------------------------------|------------------------------|--------------------------------------------------------|-------------------------------------------------------------------------|-----------------------------------------------------------|--------------------|-------------------------|---------------|---------|---|-----|-----|
| ppointment Rec                                                                                                    | rrence Other Details | Patient Past/Future Appts                                                                                                    | Conflicts (0) His                                                                                                    | tory                                                                                                    | Appointment                  | Recurrence                                             | Other Details                                                           | Patient                                                   | Past/Fut           | ure Appts               | Conflicts (0) | History |   |     |     |
| Appointment Recurrence Other Details Petient Past/Future Appts Conflicts (0) History   Petient Sam Practice Client (PBASAM) Copay \$30.00 \$30.00   Patient Type Werlfad 05/01/1981 \$740.00 \$740.00   Age 39 \$353 \$1575 Station Pkwy NW, Andover, MP Copay \$30.00   Address 1875 Station Pkwy NW, Andover, MP Copay \$39.300 \$39.35   Phone 2 9520 270-1073 Userance \$159.15 \$39.53   Phone 3 (home) Balance \$159.15 \$300 \$40m \$1000 Patient Balance \$159.15   Phone 3 (home) Balance \$159.15 \$300 \$40m \$1000 Patient Balance \$159.15   Phone 4 (home) Balance \$159.15 \$300 \$40m \$1000 Patient Balance \$159.15   Home Finali Contact Name Auth 2 (Visits) \$40m \$40m \$1000 Patient Balance \$159.15   Guaration Auth 2 (Visits) Auth 2 (Visits) \$40m \$10000 Patient Balance |                      | Cetegory<br>Scart<br>Pasient<br>Provider<br>Pacility<br>Primary Code<br>Default<br>Add-on Code<br>Units<br>Service Units<br>Service Units<br>Service Units<br>(per unit)<br>Appointment<br>Note | Therapy Appoint   10/26/2020, 9:1   Image: Sam Practice C   2.Holdredge: Je   Rum River Court   90034-Ther (DR)   90791-TH-(DR)   90032-ther (DR)   90032-ther (DR)   90032-ther (DR)   90032-ther (DR)   90032-ther (DR)   90032-ther (DR)   90032-ther (DR)   90032-ther (DR)   90032-ther (DR)   90032-ther (DR)   90032-ther (DR) | rtment (foliow up/no<br>30 AM<br>biointment<br>Client (PRASAM)<br>inneling linc (Andover<br>MERCASE INS) Tele D<br>GY (UPPERCASE INS)<br>an Therapy (16-37 min<br>mercase ins) Teletter<br>GY (owercase ins)<br>PERCASE INS) Teletter<br>GY (owercase ins)<br>PERCASE INS) Teletter<br>GY (owercase ins) | n Intake)<br>. / MA PsyD, LI | NFT<br>Primary<br>tar<br>)<br>rimary<br>in)<br>Primary | End Non                                                                 | 10/26/2020, 10-11                                         | AM<br>ent<br>C     | harge 3<br>harge 1<br>— | •             |         |   |     |     |
|                                                                                                    |                      |                                                                                                    |                                                                                                    |                                                                                                    | Billing<br>Comment           | 90834-GY: GY I<br>90834-tele: (lor<br>90834-tele-GY:   | in Person (38-52 min<br>wercase ins) Telether<br>: GY (lowercase ins) T | n)<br>) Medicare Prin<br>apy (38-52 min<br>ele Medicare P | tar<br>)<br>rimary |                         |               |         |   |     |     |
| đe                                                                                                    |                      | Act                                                                                                    | ions Accept Pay                                                                                                    | ment Save Cancel                                                                                                    | Delete                       | 90834-TH: (UP)<br>90834-TH-GY:<br>90837: In Perso      | PERCASE INS) Teleth<br>GY (UPPERCASE INS)<br>on Therapy (53+ min)       | erapy (38-52 m<br>Tele Medicare                           | in)<br>Primary     |                         |               | en      | s | ave | Car |